## 一、电子招投标

1. 订单确认、维护发票信息

选择要办理的服务内容,例如开通会员,在订单页面选择开票类型、输入发票抬头并确认订单,确认订单后按照页面提示进行支付。 注意只有高级及以上会员费支持开具专用发票,其他会员及单项服务 仅支持开具普通发票,否则无法审核通过。

| 正先生<br>正先生<br>2013-06-24588 医血                                                                                                    | 項写订単<br>可語服明: ②CA数字延相規論與側面或成落[14] ⑦ 勝位: 3500元, 春報約: 2000元<br>CA数字延相型面粉成之而必须要の個別服用, 如用金质已经办理过用年33以上有效期的CA数字延相,可以选择不再必遵, MEU种图共用用, 但仅<br>か確認一年期成者未分理过CA延ed29mP, MEU力提, ED供給定成的型用指定的修理用,                                                                                                    |
|----------------------------------------------------------------------------------------------------|----------------------------------------------------------------------------------------------------|
|                                                                                                    | 用 途: 高级会员费用 (续费)                                                                                                    |
| 会员权益                                                                                                    | 投标单位: 潮                                                                                                    |
| ⇒ 我的权益                                                                                                    | 原价: ¥6,890.00                                                                                                    |
| 0                                                                                                    | 优惠: -¥0.00                                                                                                    |
| 0 权益记录                                                                                                    | 支付金額: ¥6,890.00                                                                                                    |
| ₩ 优惠券                                                                                                    |                                                                                                    |
| 我的应用                                                                                                    | 日本語                                                                                                    |
| 日本      日本      日本 | 22元兴型: ② 增值税曾通电子投票 ○ 增值税令用投票 ⑦                                                                                                    |
|                                                                                                    | Image: Address 2015         Image: Address 2015         Image: Address 2015 |

## 2. 开票

在兵纷招采-权益记录中查看已支付订单,付款后开票状态显示待开票,点击"申请开票",系统进入开票流程,请耐心等待。

|                                                                                                    | ◎?. ■□≥≥± 🞢 🕡                                                                                                    |                                                                                                    |
|----------------------------------------------------------------------------------------------------|----------------------------------------------------------------------------------------------------|----------------------------------------------------------------------------------------------------|
| 会長収益     「建築型 総合体 第5000 日本(1) 単株式 第2000 日本(1) 単株式 第20000日本(1) 単株式 第20000日本(1) 単株式 第20000日本(1) 単株式 第20000日本(1) 単本(1) 単本(1) 単本(1) 単本(1) 単本(1) 単本(1) 単本(1) 単本(1) 単本(1) 単本(1) 単本(1) 単本(1) 単本(1) 単本(1) 単本(1) 単本(1) 単本(1) 単本(1) 単本(1) 単本(1) 単本(1) 単本(1) 単本(1) 単本(1) 単本(1) 単本(1) 単本(1) 単本(1) 単本(1) 単本(1) 単本(1) 単本(1) 単本(1) 単本(1) 単本(1) 単本(1) 単本(1) 単本(1) 単本(1 | 203-07-1251                                                                                                    |                                                                                                    |
| 予約         予約         第         第         第         第         第         第         第         第         第         第         第         第         第         1         1         2         2         2         2         2         1         2         2         1         2         2         1         2         2         1         2         2         1         2         2         1         2         2         1         2         2         1         2         2         1         2         2         1         2         2         2         1         3         2         1         3         2         2         1         3         3         1         3         2         1         3         3         3         3         3         3         3         3         3         3         3         3         3         3         3         3         3         3         3         3         3         3         3         3         3         3         3         3         3         3         3         3         3         3         3         3         3         3         3         3 <td>会员权益<br/>交 我的权益</td> <td> 会员权益<br/>(丁編集型 (1945年) → (丁単55年) (1945年) → (1945年) → (1945年) → (1945年) → (1945年) → (1945年) → (1945年) → (1945年) → (1945年)</td>                                                                                                    | 会员权益<br>交 我的权益                                                                                                    | 会员权益<br>(丁編集型 (1945年) → (丁単55年) (1945年) → (1945年) → (1945年) → (1945年) → (1945年) → (1945年) → (1945年) → (1945年) → (1945年)                                                                                                    |
| 現金成田         作写         日常振行         日常振行         日常         日常         日常<                                                                                                    | <ul> <li>         · 校益记录         · 依惠券         · 优惠券         · (优惠券)         · (优惠券)         · · · · · · · · · · · · · · ·</li></ul> | 部于台田行動地型費用費升級。預計于2024年7月1日至2024年7月14日臨時間的問題計死計由時用費用型置配1+6。如應用電面1+6時干型置服務升級<br>或局部事業。動地型置用預計低低低后,增量指导用处置(改置低各部以上至吸電器用等專用機構造時等用效量)均增量時層重改置的可能上申還可<br>全動电用機,用機地或指引以這上进行下職。如用問題,書店供干台會力會介閣例。                                                                                                    |
| 会員委主         算算要型         支付方式         算交时间         現文人         开票性意         会員反当                                                                                                    | 我的应用                                                                                                    | 序号         订申編号         订申編号         订申編号         订申編号         订申编号         日本         日本 |
| 1899天王 1804周期 開始時代初期 14.05:19                                                                                                    | ○ ○ ○ ○ ○ ○ ○ ○ ○ ○ ○ ○ ○ ○ ○ ○ ○ ○ ○                                                                                                | 会長発型 订等発型 支付方式 建文別词 建文人 开票信息 会员反当<br>标告会员 新か 後下正数 2024-07-12 重要 重要                                                                                                    |

3. 发票下载

在兵纷招采-权益记录中查看已支付订单,开票状态变为已开票 之后,可查看并下载电子发票,数电票升级后,普票和专票均为电子 发票。

| 你好,王先生 (安全退出) 🦕 🎁 🔍 认证                  | 武力好代, 首页 我的工作台 会员俱乐部▼ 采购平台 帮助中心 我的应用 数系级们   、 客級热线 4000-555-811                                                                                                    |
|-----------------------------------------|----------------------------------------------------------------------------------------------------|
| 💲 兵纷招采                                  | 会员俱乐部。会员认证。会员权益。」返回电子招投标首页                                                                                                    |
| 正先生<br>正先生<br>2032-06-23到期<br>读表        | 我的会员等级<br>当時<br>「愛」」<br>「「「「愛」」」<br>「「愛」」」<br>「「愛」」」<br>「」」<br>「                                                                                                    |
| 会员权益                                    | 会员权益                                                                                                    |
|                                         | び単类型 講选择 ∨ 订単状态 講选择 ∨ <u>査询</u> 清空                                                                                                    |
| <b>注</b> 优惠券                            | 因平台进行数电发票开票升级,预计于2024年7月1日-2024年7月1日期间供应商暂时无法申请开票与发票缸中,如需开票或缸中请于发票服务升级<br>完成后申请。数电发票开票升级完成后,增值税专用发票(仅高级会员及以上等级费用申请开具增值税专用发票)与增值税普通发票均可线上申请对<br>应数电开票,开票完成后可以线上进行下载。如有问题,请咨询平台官方客户服务。 |
| 我的应用                                    | 序号 订单编号 订单描述 支付金额(元) 订单状态 开票状态 操作                                                                                                    |
| 月本部本書書書書書書書書書書書書書書書書書書書書書書書書書書書書書書書書書書書 | ▲展开 1 20240716112449000560404 高级会员费用 (续费) 6,890.00 已支付 待开票 查看                                                                                                    |
| 💭 🗐 📑                                   | ◇ 黒开 2 20240712091305000150402 高級会員费用(換费) 6,890.00 已支付 ● 已开票 ● 査督下数电子发票                                                                                                    |
| 跟踪关注 招采课堂 推荐投际商                         | 〈展开 3 20240626150351000307371 高级会员费用(续费) 6,890.00 已支付 已红冲 查看                                                                                                    |

4.发票冲红与重开

如发票开具错误,可点击下载电子发票,在发票页面点击"信息有误申请重开",业务人员核实信息后,将为您重新开具。

| Active   Active   Active <th></th> <th></th> <th></th> <th></th>                                                                                                    |                                                       |                                                                                                    |     |                                             |
|----------------------------------------------------------------------------------------------------|-------------------------------------------------------|----------------------------------------------------------------------------------------------------|-----|---------------------------------------------|
| 新田林福田和田田公司         2022-06-235 JU         2022-06-235 JU         202-06-235 JU         202-06-235 JU                                                                                                    | Etter Z                                               | i电子发票<br>发票状态:已开票                                                                                                    | ×   |                                             |
| 予 我的权益     **・法常思考心理多句有有合有     **・法常思考心理多句有有合有     **・法常思考心理多句有有合有     ***・法常思考心理多句有有合有     ***・法常思考心理多句有有合有     ***・法常思考心理多句有有合有     ***・法常思考心理多句有有合有     ***・法常思考心理多句有合有     ***・法常思考心理多句有不合有     ***・法常思考心理多句有不合有     ***・法常思考心理多合有     ***・法常思考心理多合有     ***・法常思考心理多合有     ***・法常思考心理多合有     ***・法常思考心理多合有     ***・法常思考心理多合有     ***・法常思考心理多合有     ***・法常思考心理多合有     ***・法常思考心理多合有     ***・法常思考心理多合有     ***・法常思考心理多合有     ***・法常思考心理多合有     ***・法常思考心理多合有     ***・法常思考心理多合有     ***・法常思考心理多合有     ***・法常思考心理多合有     ***・法認知道     ***・法常思考心理多合有     ***・法常思考心理多合有     ***・法認知道     ***・法常思考心理多合有     ************************************                                                                                                    | 浙江环境治理有限公司<br>(2) 高级会员<br>2032-06-23到期<br>(2)<br>会员权益 | □ Q ★ ● 1/1 - + 自認縮放 ◆<br>■<br>単<br>・<br>・<br>・<br>・<br>・<br>・<br>・<br>・<br>・<br>・                                                                                                    | >>  |                                             |
| 化患券         +         +         +         +         +         +         +         +         +         +         +         +         +         +         +         +         +         +         +         +         +         +         +         +         +         +         +         +         +         +         +         +         +         +         +         +         +         +         +         +         +         +         +         +         +         +         +         +         +         +         +         +         +         +         +         +         +         +         +         +         +         +         +         +         +         +         +         +         +         +         +         +         +         +         +         +         +         +         +         +         +         +         +         +         +         +         +         +         +         +         +         +         +         +         +         +         +         +         +         +         +         +         +         +         +         + | <ul> <li>我的权益</li> <li>① 权益记录</li> </ul>              | 第         4の、北文王等化公理電空向電気会可         第         4の、北文王等化公理目空向電気会可         第         1         1         1         1         1         1         1         1         1         1         1         1         1         1         1         1         1         1         1         1         1         1         1         1         1         1         1         1         1         1         1         1         1         1         1         1         1         1         1         1         1         1         1         1         1         1         1         1         1         1         1         1         1         1         1         1         1         1         1         1         1         1         1         1         1         1         1         1         1         1         1         1         1         1         1         1         1         1         1         1         1         1         1         1         1         1         1         1         1         1         1         1         1         1         1         1         1         1         1         1 |     |                                             |
|                                                                                                    | 化惠券                                                   |                                                                                                    | ų,  | 或红冲请于发票服务升级<br>普通发票均可线上申请对<br><sub>提作</sub> |
| 操作指用 投标处理 育化订                                                                                                    |                                                       | ▲                                                                                                    |     |                                             |
| 立即下载     註息有误?申请重开     查看下载电子发票       照踪关注 招采課堂 推荐投标簿     ▲ 展开 3 20240626150351000307371     高级会员费用 (续费) 6,890.00     已支付     已红冲     查看                                                                                                    | 跟踪关注 招采课堂 推荐投标商                                       | <b>立即下载</b><br>高息有误? 申请重开<br>(续费) 6,890.00 已支付                                                                                                    | 已紅冲 |                                             |

二、网上超市(旧版)

1. 申请开票

在卖家中心-结算管理-货款服务费明细内,选择已支付的服务费 订单,点击申请开票。选择要开具的发票类型,输入发票抬头,点击 申请开票,注意10000元以下只能选择普通发票,10000元以上可选 择专用发票,否则无法审核通过。

| 灾迎光临兵器 <u>上业</u> 集团公司3 | 采购电子商务半台网上起                                 | <b>道市!</b> 前往电子商务半台        | 前往新网上超市           |                                       |                  | 熊女士 [     | 安全退出] 个人中心 | 帮助中心 客服中         | 心 移动客户端   |
|------------------------|---------------------------------------------|----------------------------|-------------------|---------------------------------------|------------------|-----------|------------|------------------|-----------|
|                        | 七<br>GGROUP-EBUY                            |                            |                   | 2 2 2 2 2 2 2 2 2 2 2 2 2 2 2 2 2 2 2 | 所増 20240702-1 可乐 | 团体活动      | 搜          | <u>\$</u>        | 2 我的送货篮   |
| 器 全部商品品类               | 首页                                          | 〔 商家店铺                     | 供应链金融             | 积分商城                                  | 前置仓              |           |            |                  |           |
| <b>註</b> 卖家中心          | 货款服务费明                                      | 细                          |                   |                                       |                  |           |            |                  |           |
| 商品管理 ><br>销售订单 >       | <ul> <li>圖馨提醒: 20:<br/>4月1日之前的服务</li> </ul> | 22年4月1日起货款服务<br>务费按照原有开票流程 | 务费对接电票系统]<br>[执行。 | E式上线,供应商                              | 9可申请开增值税电-<br>-  | F发票(増值税专用 | 波票需要大于等于1万 | <b>元服务费才能申</b> ) | 青), 2022年 |
| 礼品管理 🗸 🗸               | 服务费单号:                                      | 请输入服务费单号                   |                   | 缴费状态:                                 | 请选择缴费状态          | $\sim$    | 开票状态:      | 选择开票状态           | ~         |
| 结算管理 ^<br>结算统计报表       | 导出                                          |                            |                   |                                       |                  |           |            | 查询 清晰            | 空搜索内容     |
| 订单结算明细报表               | 序号                                          | 服务费单号                      | 创建日期              | I                                     | 服务费              | 已收服务费     | 付款日期       | 提醒次數             | 操作        |
| 货款服务费明细                | 0 1                                         | FW24062600002              | 2024-06-26        |                                       | 2.73             | 2.73      | 2024-06-26 | 1                | 申请开票      |
| 基础设置                   |                                             |                            |                   |                                       |                  |           |            | _                |           |
| 账户管理 🗸 🗸               |                                             |                            |                   |                                       |                  |           |            |                  |           |
| 対 会员中心                 |                                             |                            |                   | 3                                     | 共1条 10条/页        | ~ « <     | 1 > >      | 前往 1             | 页 确定      |
|                        |                                             |                            |                   |                                       |                  |           |            |                  |           |
|                        |                                             |                            |                   |                                       |                  |           |            |                  |           |
|                        |                                             |                            |                   |                                       |                  |           |            |                  |           |

| 欢迎光临兵器工业集团公司系   | 彩陶电子商务平台网上超市:前在电子商务平台前在新网上超市 能女士[安全退出] 个人中心 帮助中心 客服中心 移动客户踌           |
|-----------------|-----------------------------------------------------------------------|
| NORING<br>部商品品类 | 投商品 ∨     投索     投索       OGROUP-EBUY          首页 商家店铺 供应链金融 积分商城 前置仓 |
| <b>正</b> 卖家中心   | 选择开票信息                                                                |
| 商品管理 🗸 🗸        | ① 开票时间:增值税普通电子发票为电子发票,一周内可以开出。增值税专用发票为纸质发票,需至少2-4个月开出。                |
| 销售订单 🛛 👋        | * 发票类型 增值税普通电子发票 增值税专用发票                                              |
| 礼品管理 🗸 🗸        |                                                                       |
| 结算管理へ           | * 发票治头                                                                |
| 结算统计报表          | 增值祝普通电子发票 设置为默认 修改   删除                                               |
| 订单结算明细报表        |                                                                       |
| 贷款服务费明细         | 年近日初,1910年10月10日。<br>信用代码: 91110 97C                                  |
| 基础设置 🗸 🗸        |                                                                       |
| 账户管理 >          |                                                                       |
| 対 会员中心          | 返回   申请开票                                                             |
|                 |                                                                       |
|                 |                                                                       |

2. 申请开票后状态显示"已申请开票",请耐心等待平台完成开

票。

| <b>双迎光拖兵器工业费团公</b> 4                                            | 司采购电子商务干台网上超市1 航往电子商务干台                             | : 前往新网上短市                                                 | <b>能女士 [安全退出]</b> 个人中的        | > 幕助中心 察服中心 移动案户续               |
|-----------------------------------------------------------------|-----------------------------------------------------|-----------------------------------------------------------|-------------------------------|---------------------------------|
| Rear                                                            | 光 <b>七 采</b><br>(KCOGROUP-CBUF<br>首页 商家店舗           | 按序品 ∨                                                     | 可乐 的体质的                       | <b>資素</b> 對 我的送货篮               |
| <ul> <li>(1) 奏家中心</li> <li>病品管理</li> <li>(1) 例知(1) 単</li> </ul> | <ul> <li></li></ul>                                 | 各應对接电纜系统正式上线,供应周可申请开增值<br>执行。                             | 的电子发票(增值税专用发票需要大于等于           | 1万元服务费才能申请),2022年               |
| 礼扇管理 /<br>納算管理 /<br>始開時计报表                                      | 联络器单号: 前输入服务表单号<br>号出                               | 徽群状态: 1837章原                                              | 大古 - 一 开展状态:                  | 請选择开票状态 ✓<br>斎調 清空現業内容          |
| 订单加算吗很很来<br>西部是外集时间<br>基础设置                                     | 副         服务费           0         26         2.73   | 已收服务费         付款日期           2.73         2024-06-26      | 提醒次数 缴量状态<br>1 已愈费            | 开票状态 操作<br>已申请开票 <u>查看开票信</u> 息 |
| 第二世道 ~                                                          |                                                     | 共1级 105                                                   |                               | 》前往 1 页 晚空                      |
|                                                                 | E INDUSTRY BRAND                                    | D 即无来的<br>SUMY PURCHASHO                                  | 低价优惠<br>Low Price concessions |                                 |
| 2.基础编 3<br>2.基础编 3<br>2.数时间 4<br>5.于YK1 4                       | 対力式 物造起送 数石<br>行力定程 配送送明 電話<br>に行力で 和品<br>に行力で 配法集用 | a服务 <b>、</b> 服务無線<br>加欠策 4000-555-811<br>制決灯 <b>ご 時</b> 間 |                               |                                 |

3. 发票下载

在卖家中心-结算管理-货款服务费明细中查看已申请开票单据, 开票状态变为已开票之后,可查看并下载电子发票,<mark>数电票升级后,</mark> 普票和专票均为电子发票。

| 欢迎光临兵器工业集团公司。                                                                                                    | 采购电子商务平台网上超市              | 5! 前往电子商务平台 前              | 前往新网上超市        |                                        |                 | 熊女士 [安     | 全退出] 个人中        | 心帮助中心客    | 服中心 移动客户端           |
|----------------------------------------------------------------------------------------------------|---------------------------|----------------------------|----------------|----------------------------------------|-----------------|------------|-----------------|-----------|---------------------|
|                                                                                                    | ビ七 采<br>OGROUP-EBUY       |                            |                | <b>搜商品</b> ∨<br><sup>(</sup> ) 苹果 商品 新 | 增 20240702-1 可乐 | 团体活动       |                 | 捜索        | 日 我的送货篮             |
| 88 全部商品品类                                                                                                    | 首页                        | 商家店铺 1                     | 共应链金融          | 积分商城                                   | 前置仓             |            |                 |           |                     |
| 👬 卖家中心                                                                                                    | 货款服务费明细                   | 8                          |                |                                        |                 |            |                 |           |                     |
| <ul><li>商品管理</li><li></li></ul> <li><li></li></li> | ● 温馨提醒: 2022<br>4月1日之前的服务 | 年4月1日起货款服务表<br>费按照原有开票流程执行 | 财接电票系统正3<br>行。 | 式上线,供应商ī                               | 可申请开增值税电子       | ⁻发票(増値税专用划 | <b>支票需要大于等于</b> | -1万元服务费才能 | 律请),2022年           |
| 礼品管理 🗸 🗸                                                                                                    | 服务费单号:                    | 请输入服务费单号                   |                | 缴费状态:                                  | 请选择缴费状态         | $\sim$     | 开票状态:           | 请选择开票状态   | $\sim$              |
| 结算管理 へ<br>结算统计报表                                                                                                    | 导出                        |                            |                |                                        |                 |            |                 | 查询        | 清空搜索内容              |
| 订单结算明细报表                                                                                                    | 用                         | 服务费                        | 已收服务           | 發費 作                                   | <b>İ款日期</b>     | 提醒次数       | 缴费状态            | 开票状态      | 操作                  |
| 贷款服务费明细<br>其204公署 >>                                                                                                    | 26                        | 2.73                       | 2.73           | 20                                     | 24-06-26        | 1          | 已缴费             | 已完成开票     | 查看发票                |
|                                                                                                    |                           |                            |                |                                        |                 |            |                 |           |                     |
| 🖄 会员中心                                                                                                    |                           |                            |                | 共                                      | 1条 10条/页        | ~ « <      | 1               | 》 前往      | 1页 <mark>确</mark> 定 |

4.发票冲红与重开

如发票开具错误,可点击下载电子发票,在发票页面点击"信息有误申请重开",业务人员核实信息后,将为您重新开具。

| 欢迎光临兵器工业集团               | 团公司采购电子商务平台网上超市! 前往电子商                                                    | 务平台 前往新网上超市     | 龍女士 [安全退出] ↑                        | (中心 帮助中心 客服中心 移动客户端                   |
|--------------------------|---------------------------------------------------------------------------|-----------------|-------------------------------------|---------------------------------------|
|                          | 查看电子发票                                                                    |                 |                                     | ×   我的送货篮                             |
| 88 全部商店                  |                                                                           | 电子发票和时普通        | 发票) 发票号码: 24112000<br>开票日朝: 2024年05 | 000049796030<br>月29日                  |
| 商品管理<br>销售订单<br>礼品管理     | 調         名称:北           方         信           点         就一社会信用代碼/纳稅人识别号: | 「八三             | 称:北                                 | · · · · · · · · · · · · · · · · · · · |
| 结算管理<br>结算统计报表<br>订单结算明细 | 項目名称 規格型号<br>*冷气*供冷费                                                      | 单位 数量<br>97.45  | 単价 金 颏 税率/征收率<br>18.5306 1805.81 9% | 税 频<br>162.52 建复案内容<br>操作             |
| 贷款服务费明<br>基础设置<br>账户管理   |                                                                           |                 |                                     | 查看发票                                  |
|                          | 승 计                                                                       | 0               | ¥1805.81                            | ¥162.52<br>页 确定                       |
|                          | 价税合计(大写)<br>备 收 (x, x, x, x, x, x, x, x, x, x, x, x, x, x                 | ▲ 公司什次佰陆沿捌圆叁角叁分 | (小菜)¥1968.33                        |                                       |
|                          | 开象/                                                                       |                 | 关闭 立即下载                             | 信息有误? 申请重开                            |
| 交易指南                     | 文何万式 初流配因                                                                 | 皆后服务 🕻 服务热线     |                                     |                                       |

## 三、安心签

1. 申请开票

在会员中心-证书管理-证书管理页面进行安心签证书新签或者

续签,申请完成后需生成订单并支付,支付过程中请完善开票信息, 支付完成后发票进入待开票状态。

| 立吻江的    |   |                                            |                                                                                                    |                                                                                                    |                                                                                                    |                                                                                                    |                                 |                             |
|---------|---|--------------------------------------------|----------------------------------------------------------------------------------------------------|----------------------------------------------------------------------------------------------------|----------------------------------------------------------------------------------------------------|----------------------------------------------------------------------------------------------------|---------------------------------|-----------------------------|
| ~ 州内半   | ^ | 绑定账号:                                      | 请输入绑定账号                                                                                               |                                                                                                    | 绑定姓名:                                                                                                    | 请输入绑定姓名                                                                                                   |                                 |                             |
| 订单管理    |   | 查询                                         | 清空                                                                                                    |                                                                                                    |                                                                                                    |                                                                                                    |                                 |                             |
| 销售订单    | ~ |                                            |                                                                                                    | ATTAK                                                                                                    | art Louisedan                                                                                                    | states for an                                                                                             |                                 |                             |
| ]] 证书管理 | ^ | + 新發 📓                                     | 鉄盗 科の 吊明                                                                                              | 解职 受更                                                                                                    | 延长基督                                                                                                    | 受更于机号                                                                                                    |                                 |                             |
| 证书管理    |   | 绑定姓名                                       | 联系方式                                                                                                  | 失效时间                                                                                                    | 使用次数                                                                                                    | 剩余次数                                                                                                    | 状态                              | 操作                          |
| 签章记录表   |   | 陈十三3                                       | 13269776863                                                                                           |                                                                                                    | -                                                                                                    | -                                                                                                    | 待审核                             | 操作 ~                        |
| 采购合同    | ~ | 陈十三3                                       | 18712701525                                                                                           | 2025-02-15                                                                                                    | 30                                                                                                    | 70 + 50                                                                                                   | 即将失效                            | 操作 ~                        |
| 销售合同    | × |                                            |                                                                                                    |                                                                                                    |                                                                                                    |                                                                                                    |                                 |                             |
| 企业业务管理  | × |                                            | 绑定姓名                                                                                                  | 联系方式                                                                                                    |                                                                                                    | 提交时间                                                                                                    | 状态                              | 操作                          |
| 米购备案    | ~ |                                            | 陈十三3                                                                                                  | 18712701525                                                                                                    | 3                                                                                                    | 2024-07-16                                                                                                | 待生成订单                           | 操作 ~                        |
|         |   |                                            |                                                                                                    |                                                                                                    |                                                                                                    |                                                                                                    |                                 |                             |
| 采购备案    | ~ | 陈+三<br>◀<br>安心磁证书经<br>发票信息                 | 17710033544<br>支付,无法退款,请仔细核对信题                                                                        | 2022-07-20<br>8。 此是生J                                                                                                    | 500<br>500<br>500<br>500<br>500<br>500<br>500<br>500<br>500<br>500                                                                                                    |                                                                                                    | 已失效                             | 撤销申请<br>生成订单<br>查看申请 新社 1   |
| 采购盈案    | ~ | 陈十三<br>◀<br>安心後证书-经<br>发票信息<br>发票信息        | 17710033544<br>支付, 无法退款, 请仔细核对信息                                                                      | 2022-07-20                                                                                                    | <b>助〕单</b><br>共3条 105                                                                                                    | -<br>NQ ~ «                                                                                               | 已失效<br>< 1 > :                  | 撤销申请<br>生成订单<br>查看申请        |
| 采购盈案    | v | 陈十三<br>◀<br>安心德证书—经<br><b>发票信息</b><br>发票信息 | 17710033544<br>支付, 无法退款, 请仔细被对信息                                                                      | 2022-07-20<br>意. 能是生か                                                                                                    | (3) 单<br>(1) 章<br>(1) 章<br>(1)<br>(1)<br>(1)<br>(1)<br>(1)<br>(1)<br>(1)<br>(1)<br>(1)<br>(1) |                                                                                                    | 已失效<br>< 1 > :<br>衣 删除          | 撤銷申请<br>生成订单<br>直着申请 ※ 前往 1 |
| 采购备案    | × | 除十三<br>◆                                   | 17710033544<br>支付, 无法退款, 请仔细核对信机                                                                      | 2022-07-20                                                                                                    | -<br>成订仲<br>共3条 109<br>適电子发票<br>添称:                                                                                                    |                                                                                                    | ○ ( 1 ) :<br>( 1 ) :<br>( 1 ) : | 撤銷申请<br>生成订单<br>查者申请 前往 1   |
| 采购备案    | ~ | 陈十三<br><<br>安心签证书-经<br>女<br>安              | 17710033544<br>支付, 无法退款, 请行御検对信息<br>                                                                  | 2022-07-20<br>. 能量生的<br>文 創除<br>単位役<br>信用代                                                                                                    | 631年<br>英3条 103<br>画电子发票<br>総:                                                                                                    | -<br>新页 〜 《<br>設置为数以 修<br>「4235234                                                                        | 已失效<br>< 1 > :<br>< ■解          | 撤銷申请<br>生成订单<br>直音申请 前往 1   |
| 采购盈案    | ~ | 陈十三<br><<br>安心德证书—经                        | 17710033544<br>支付,无法退款,请仔细被对信息<br>#子发票 默认发票 @2<br>:: 3431 /4234234<br>:: 杭、"下<br>一 节 1 108            | 2022-07-20<br>此是生<br>2022-07-20<br>此是生<br>2022-07-20<br>10<br>10<br>10<br>10<br>10<br>10<br>10<br>10<br>10                                                                                                    | -<br>あり中<br>英3条 105<br>通电子发票<br>添い<br>語3、<br>一<br>近<br>行:<br>1+                                                                                                    | -<br>約页 〜 《<br>12貫为数以 修<br>74235234                                                                       | 已失效<br>< 1 > :<br>次 删除          | 撤銷申请<br>生成订单<br>直着申请 前往 1   |
| 采购备案    | × | 陈十三<br><<br>安心德证书-经                        | 17710033544<br>支付, 无法退款, 请仔细核对信题<br>(1)<br>(1)<br>(1)<br>(1)<br>(1)<br>(1)<br>(1)<br>(1)<br>(1)<br>(1 | 2022-07-20<br>8. 能量加<br>2. 一般量加<br>2. 一般型加<br>2. 一般量加<br>2. 一般量加<br>2. 一版型加<br>2. 一版型加<br>2. 一版型加<br>2. 一版型加<br>2. 一版型加<br>2. 一版型加<br>2. 一版型加<br>2. 一版型加<br>2. 一版加<br>2. 一版型加<br>2. 一版型加<br>2. 一版型加<br>2. 一版型加<br>2. 一版型加<br>2. 一版型加<br>2. 一版型加<br>2. 一版型加<br>2. 一版型加<br>2. 一版型加<br>2. 一版型加<br>2. 一版型加<br>2. 一版型加<br>2. 一版型加<br>2. 一版型加<br>2 | 御电子友架<br>称:<br>御:                                                                                                    | →<br>和页 〜 《<br>「<br>14235234                                                                              | 已失效<br>< 1 > :<br>次 删除          | 撤销申请<br>生成订单<br>直着申请 》 前往 1 |
| 采购备案    | × | 除十三<br><<br>安心签证书→经                        | 17710033544<br>支付, 无法退款, 请仔细核对信想<br><b> 唐子发架 飲以及架 #2</b><br>:: 3431 #234234<br>:: 抗、「〒<br>:: 元茂丁      | 2022-07-20<br>此量生<br>2022-07-20<br>此量生<br>第<br>第<br>第<br>第<br>第<br>第<br>第<br>第<br>第<br>第<br>第<br>第<br>第                                                                                                    | (3) 单<br>使 3 条 10 约<br>使 5 发架<br>称:<br>一<br>研 :<br>一<br>一<br>一<br>一<br>一<br>一<br>一<br>、<br>一<br>、<br>一<br>、<br>一<br>、<br>一<br>、<br>一<br>、<br>一                                                                                                    | ▲<br>秋页 ~ 《                                                                                               | 已失效<br>< 1 > :<br>液 删除          | 撤销申请<br>生成订单<br>查者申请 前任 1   |
| 采购番案    | × | 除十三<br><<br>安心签证书-经                        | 17710033544<br>支付, 无法退款, 请仔细核对信题<br>日子发票 默认发票 個名<br>:: 3431 4234234<br>:: 杭、"〒<br>:: 元茂才              | 2022-07-20                                                                                                    | <ul> <li>(3)单</li> <li>(4) 重要子发票</li> <li>(5) 称:</li> <li>(5) 第3, (5) 第3, (5) 第3, (5) 第3, (5) 第3, (5) 第3, (5) 第3, (5) 第3, (5) 第3, (5) 第3, (5) 第3, (5) 第3, (5) 第3, (5) 第3, (5) 第3, (5) 第3, (5) 第3, (5) 10, (5) 10, (5)</li></ul>                                                                                                    | -<br>シー<br>シー<br>シー<br>ペ<br>ジー<br>・<br>ペ<br>・<br>・<br>・<br>・<br>・<br>・<br>・<br>・<br>・<br>・<br>・<br>・<br>・ | C失效                             | 撤納申请<br>生成订单<br>查書申请 前往 1   |
| 采购番案    | × | 除十三<br><<br>安心签证书→经                        | 17710033544<br>支付, 无法退款, 请行细核对信期<br>日子发票 飲从发票 修記<br>: 3431 4234234<br>: 杭、「〒<br>:: 元茂ノ                | 2022-07-20                                                                                                    |                                                                                                    | ● ○ ○ ○ ○ ○ ○ ○ ○ ○ ○ ○ ○ ○ ○ ○ ○ ○ ○ ○                                                                   | C失效                             | 撤納申请<br>生成订单<br>查看申请 前往 1   |

 2.申请开票后,在会员中心-采购订单-订单管理页面,查看已支 付订单开票状态,状态显示"已申请开票",请耐心等待平台完成开 票。

3. 发票下载

在会员中心-采购订单-订单管理页面,筛选签章中心业务线,可 查看已申请的开票信息,并可下载电子发票,安心签发票均为普通电

| <mark>子发票</mark> 。                                                 |                                                                                                    |                                  |                                                                     |                                                                                                    |
|--------------------------------------------------------------------|----------------------------------------------------------------------------------------------------|----------------------------------|---------------------------------------------------------------------|----------------------------------------------------------------------------------------------------|
| 欢迎登录阳光七采平台!                                                        |                                                                                                    |                                  |                                                                     | 航~   帯助中心                                                                                                    |
| 阳光七采 会员                                                            | ▶●● 网上采购 > 业务数字化 > 供全服务 合植平台 物流加工 智                                                                                              | 理中心 ~ 前置合数智化                     | OIB                                                                 | read and a second second secon |
| 🚊 个人中心 🗸 🔰 🗊                                                       | 单管理                                                                                                    |                                  | ♥ 您的位置:采购                                                           | 订单 > 订单管理                                                                                                    |
| □ 企业信息管理 × 全部                                                      | F 待支付 待发货 待提货 待收货 交易完成 待评价                                                                                                    |                                  |                                                                     |                                                                                                    |
| 会 企业架构管理 ✓                                                         | 订单编号 词输入订单编号 平台 兵器电向平台                                                                                                    |                                  | 业务线 恣意中心业务 🗸                                                        |                                                                                                    |
| 订单管理                                                               | 订单类型 网络师 🗸 订单状态 网络师                                                                                                    |                                  | <b>卖方</b> 谢输入卖方                                                     | 本服                                                                                                    |
| □ 時售订单 ✓                                                           | <b>王前日期</b> 开始时间 结束时间 <b>直向 清</b> 空                                                                                              |                                  |                                                                     | ±<br>€                                                                                                    |
| □                                                                  | 号 订单编号 业务线 订单规划                                                                                                    | 卖方 订单金额                          | 订单状态 下单日期                                                           | Rt:                                                                                                    |
| 副 销售合同 🛛 🗸                                                         | 1 . 答意中心业务 物理签订单 支                                                                                                    | (中心)                             | 荷发货、待开票                                                             |                                                                                                    |
|                                                                    |                                                                                                    |                                  | 共1条 10航页 > 《 < <b>1</b> > 》                                         | 前往 1 页                                                                                                    |
| <ul> <li>              ・             ・</li></ul>                   | rincogroup-ebuy.com/child/member/porder/order<br>) 项目需求引导与控(計算批文档 ) axure M 人人都是产品经理<br>会員中心 工程定送 集中采购 > 业务数字化 > 供应链金融<br>中国の本知化 | C) obei 😥 首页 - 知乎<br>合绪平台 物定加工 😝 | Q<br>rBMMPmZv3vGEaVq2AAAAA<br>08.pdf<br>127 KB • 完成<br>¥ IEI0022293 | ★ & . :<br>D1Hqive                                                                                                    |
|                                                                    | TYURE CURATE FO                                                                                                    |                                  |                                                                     |                                                                                                    |
| ▲ 个人中心 ~                                                           | 订单详情                                                                                                    |                                  | ♥您的位置:采购订单 > 订单管理                                                   | 订单详情                                                                                                    |
| ■ 企业信息管理 ∨                                                         |                                                                                                    |                                  |                                                                     |                                                                                                    |
| 念. 企业架构管理                                                          | 当前订单状态: 已完成                                                                                                    |                                  | 查看电子发票                                                              |                                                                                                    |
| 🕄 采购订单 🔷                                                           |                                                                                                    |                                  |                                                                     | 客服                                                                                                    |
| 订单管理                                                               | 订单基本信息                                                                                                    |                                  |                                                                     | ŏ                                                                                                    |
| □ 销售订单 ×                                                           | 订单编号: YD 000003                                                                                                    | 业务线: <b>签章中心业务</b>               |                                                                     |                                                                                                    |
| ② 证书管理 ~                                                           | い 中火注: 19940349145-15-13 単本<br>订单金额: 608.00(人民币)                                                                                 | □·平口用. 2024-00-1713:8<br>买方单位:   |                                                                     |                                                                                                    |
| 米阿谷同     ゲ                                                         | 卖方单位: <b>交赐中心</b>                                                                                                    | 支付时间: 2024-06-17 13:5            | 55:00                                                               |                                                                                                    |
| 11日日回 ~ (11日日日) ~ (11日日日日) ~ (11日日日日日日日日日日日日日日日日日日日日日日日日日日日日日日日日日日 | 力理人:                                                                                                    |                                  |                                                                     |                                                                                                    |
|                                                                    | 订单商品信息                                                                                                    |                                  |                                                                     |                                                                                                    |
|                                                                    | <b>東号 商品名称 商品标准</b>                                                                                                    | 坝格型县                             | 商品单价 商品数量                                                           |                                                                                                    |
|                                                                    | 1 単位 の任 C の ( C C C C C C C C C C C C C C C C C                                                                                  | W1646-9                          | 598.00人民币 1公                                                        |                                                                                                    |
|                                                                    |                                                                                                    | 返回列表                             |                                                                     |                                                                                                    |

4.发票冲红与重开

如发票开具错误,需重开,请联系平台客服热线 4000555811,或 通过**在线客服转人工**联系。